The deadlines to register/drop/withdraw for each semester are posted on the Semester and Academic Calendars at <u>https://www.wichita.edu/services/registrar/academic\_calendar.php</u>.

# 5. Select Term and click Continue

6. Use the Find Classes tab to search for classes

(Image of Register for Classes Find Classes)

## 9. To add additional CRNs, click on +Add Another CRN

10. Once all CRNs have been entered, click Add to Summary

11. Review your course selections and click Submit to complete registration

(Image of Submit button to complete registration)

(Helpful hint: Linked classes and classes with co-requisites must be added at the same time)

#### Holds

If you have holds or get a Registration Error, these messages will appear in the upper right hand corner of the screen. You may need to contact your academic advisor for assistance

#### Waitlisting

If the class you are wanting to register for is full (closed) and has a waitlist option, see <u>How do I get into a closed class (waitlist)</u> for more information.

#### Unable to register

If you are unable to register, see Why can't I register or enroll for a class for common registration issues.

## After the Deadline

International Students